# IP メガピクセルネットワークカメラ

# <u>クイックマニュアル</u>

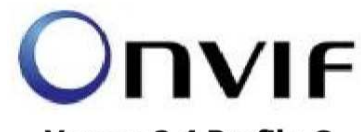

Verson 2.4 Profile-S

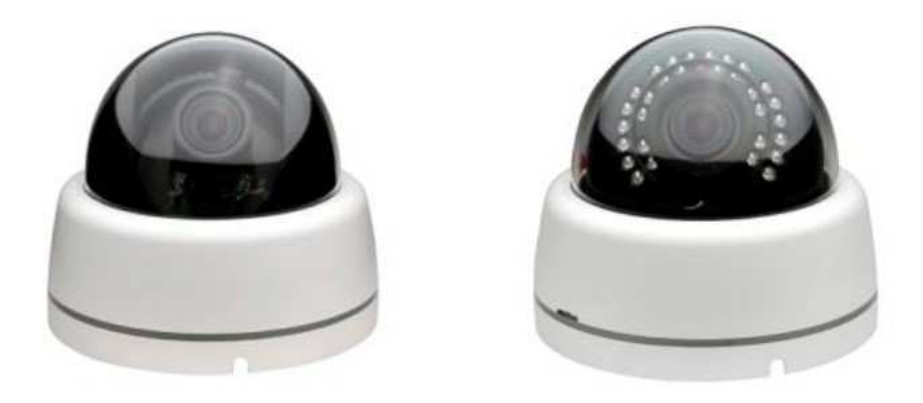

Sony Exmor 5 メガピクセル(2592x1944p) Sony Exmor 3 メガピクセル(2048x1536p) Sony Exmor 2 メガピクセル(1920x1080p)

# 付属品

CD (IP Manager マニュアル)

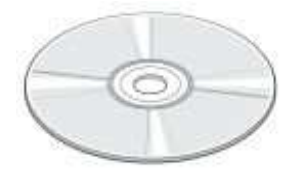

ねじ

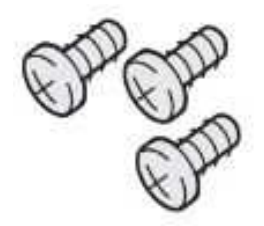

六角レンチ

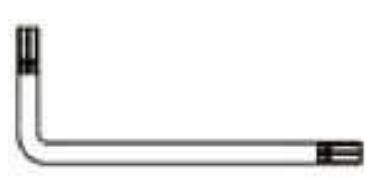

### 端子と機能

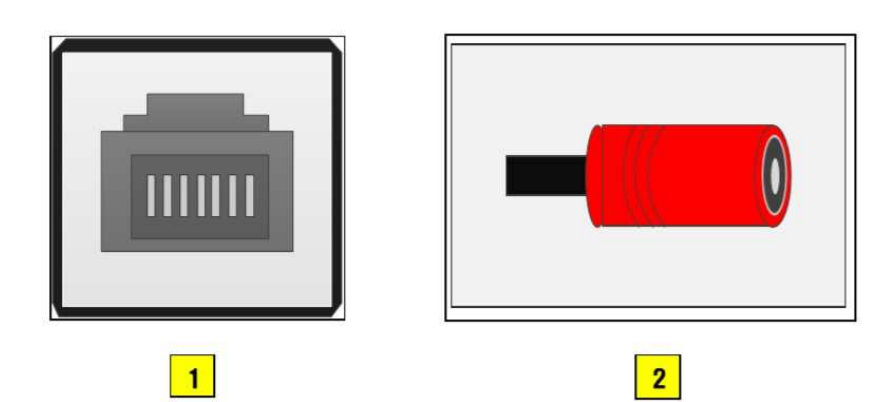

| 端子          | 機能       |
|-------------|----------|
| 1. LAN      | LANポート   |
| 2. POWER IN | DC12V 出力 |

### 仕様

| 5 メガピクセル |                                |  |  |
|----------|--------------------------------|--|--|
| イメージセンサー | Sony Exmor 1/1.8"イメージセンサー      |  |  |
| 有効画素数    | (H)3096 x (V) 2080 6.44 メガピクセル |  |  |
| フレームレート  | 最大 15fps@2592x1944p            |  |  |
| スキャン方式   | プログレッシブ                        |  |  |
| 最低輝度     | カラーモード:0.151x at 50IRE         |  |  |
|          | モノクロモード:0.091x at 50IRE        |  |  |
|          | 3メガピクセル                        |  |  |
| イメージセンサー | Sony Exmor 1/2.8"イメージセンサー      |  |  |
| 有効画素数    | (H)2048 x (V) 1536 3.15 メガピクセル |  |  |
| フレームレート  | 最大 30fps@2048x1536p            |  |  |
| スキャン方式   | プログレッシブ                        |  |  |
| 最低輝度     | カラーモード:0.15lx at 50IRE         |  |  |
|          | モノクロモード:0.091x at 50IRE        |  |  |
|          | 2 メガピクセル                       |  |  |
| イメージセンサー | Sony Exmor 1/2.8"イメージセンサー      |  |  |
| 有効画素数    | (H)1920 x (V) 1080 2.07 メガピクセル |  |  |
| フレームレート  | 最大 30fps@1920x1080p            |  |  |
| スキャン方式   | プログレッシブ                        |  |  |
| 最低輝度     | カラーモード:0.15lx at 50IRE         |  |  |
|          | モノクロモード:0.091x at 50IRE        |  |  |

### カメラ仕様

| デイナイト            | 自動、デイ、ナイト                               |
|------------------|-----------------------------------------|
| DNR              | 2D-NR、3D-NR                             |
| WDR              | デジタル WDR(ATR-EX)                        |
| 電子シャッタースピード      | 自動(1/60~1/135,000 秒)                    |
|                  | 手動(1/10~1/10,000秒)                      |
| ゲインコントロール        | 最小 1.2dB~最大 54dB、初期值 1.2dB              |
| ホワイトバランス         | 自動、日陰、晴天、蛍光灯、電球、炎、手動                    |
| 言語               | 日本語、英語、韓国語、フランス語、ドイツ語、中国語、ロ             |
|                  | シア語                                     |
| IR LED(IR モデルのみ) | 直径 5mm(波長 850nm、30 度)x24pcs             |
| 可視範囲             | 屋内:15m、屋外:10m                           |
| 焦点距離             | 2.8~12 mm(自動ズームレンズの場合 2.8~12 mm)        |
| オートフォーカス(オプション)  | ワンプッシュ、手動、自動                            |
| 光学ズーム(オプション)     | 4.2 倍、速度 6 段階                           |
| レンズタイプ           | DC オートアイリス                              |
| 動作温度             | $-10^{\circ}C \sim +50^{\circ}C$        |
| 消費電流             | 最大 600mA(LED 点灯時)、1.0A 電源が必要            |
| 寸法               | $80(\Phi) \times 87(H) \times 112(D)mm$ |

# ネットワーク仕様

|               | Ethernet   | Ethernet 10/100 Base-T(RJ-45)            |
|---------------|------------|------------------------------------------|
| ハードウェア オーディオ  |            | -                                        |
|               | PoE サポート   | IEEE802.3af Class 0                      |
|               | インプット      | -                                        |
| у <b>у</b> —д | アウトプット     | -                                        |
|               | 圧縮方式       | H.264(High,Main ,Baseline profile),MJPEG |
|               | 解像度        | 5 メガ : 2592x1944(QVGA)                   |
|               |            | 3 メガ : 2048x1536(QXGA)                   |
| ビニナ           |            | 2 メガ : 1920x1080(FHD)                    |
| レデオ           |            | 1280x1024(SXGA),1280x720(HD),            |
|               |            | 704x480(4CIF/NT),704x576(4CIF/PAL),      |
|               |            | 640x480(VGA),352x288(CIF),320x240(QVGA)  |
|               | ストリーミング    | H.264,MJPEG (3ストリーム)                     |
| オーディオ         | 圧縮方式       | -                                        |
|               | プロトコル      | TCP/IP,UDP,IPv4/v6,HTTP,HTTPS,FTP,       |
|               |            | UPnP,RTP,RTSP,RTCP,DHCP,ARP,Zeroconf     |
| ネットワーク        | ストリーミング    | RTP over RTSP, ユニキャスト RTP、マルチキャスト        |
|               |            | RTP                                      |
|               | DDNS       | 対応                                       |
|               | FTP アップロード | MJPEG 、静止画                               |
|               | イベントイン     | オンブート/トリガー/ネットワークロス/                     |
|               |            | <u> 改ざん検知/モーション検知</u>                    |
|               | イベントアウト    | Eメール/FTP                                 |
|               | ログイン権限     | 管理者、オペレーター、ゲスト                           |
|               | イベントバッファリン | FTP:Pre/Post イベントタイム:0~30秒、              |
|               | グ          | FPS:1~2fps                               |
|               | 手動トリガー     | Still Image Capture                      |
| その他           | セキュリティ     | ユーザーごとに権限設定、IP フィルタリング、                  |
|               |            | HTTPS                                    |
|               | 時刻合わせ      | コンピューターと同期、NTP サーバー、手動                   |
|               | ソフトウェアリセット | 再起動、リセット、工場出荷状態                          |
|               | 自動回復       | バックアップ/復元                                |
|               | 最大接続数      | 10 ユーザー                                  |
|               | SD カード     | SDHC/SDXC                                |
|               | アラームコントロー  | -                                        |
|               | ル          |                                          |
|               | SDK サポート   | API, ONVIF Profile S Compliant           |

## 工場出荷時設定

| IP アドレス  | 初期設定 DHCP     |
|----------|---------------|
| ゲートウェイ   | 初期設定 DHCP     |
| ID/パスワード | admin / admin |
| ウェブポート   | 80            |
| RTSP ポート | 554           |

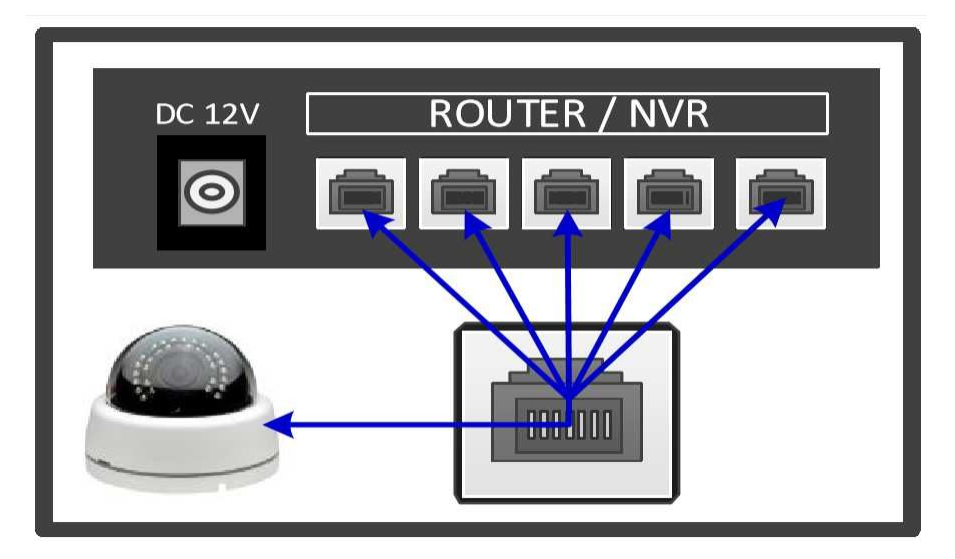

### 1. IP カメラの接続

(1)カメラと PC を LAN ケーブルに繋いでください。

(2)カメラの電源を入れます。

※通常のカメラは 12V DC 500mA、赤外線カメラは 12V DC 1A で接続してください

※PoE(Power over Ethernet)を使用する場合は DC アダプターとカメラを接続しないでください。 PoEとは1本のLAN ケーブルで通信と電力を供給する通信規格です。

(3)カメラの電源を入れて2分ほど経過するとシステムが起動します。

(4) ウェブブラウザを立ち上げます。

(カメラが見つからない場合は IP Manager を立ち上げてカメラの IP アドレスを確認してください。) (5)IP アドレスを打ち込みます。

### 初期値

| IP アドレス   | 初期設定 DHCP     |
|-----------|---------------|
| ゲートウェイ    | 初期設定 DHCP     |
| ID とパスワード | admin / admin |
| ウェブポート    | 80            |
| RTSP ポート  | 554           |

#### 2. ネットワーク設定

カメラの IP アドレスは DHCP サーバーによって自動的に割り当てられる設定です。

PCのIPアドレスを手動入力する場合は

[コントロールパネル]>[ネットワークと共有センター]>[アダプターの設定の変更]から LAN アダプ ターを右クリックして[プロパティ]をクリック。

[インターネット プロトコル バージョン 4(TCP/IPv4)] を選択し、[プロパティ] をクリックします。 IP アドレスを入力後、[OK]をクリックします。

こちらの画像では 192.168.0.50/ 255.255.255.0 / 192.168.0.1 に変更してあります。

| リトロークアアの細胞ががせましたかア                              | いる場合け、回販売を自動的に取得。                          | +371 |
|-------------------------------------------------|--------------------------------------------|------|
| テレーンでこの後能がリホートされて<br>ます。サポートされていない場合は、オ<br>ださい。 | いる場合は、PE設定を目動的に取得<br>マットワーク管理者に適切な IP 設定を問 | 明い合わ |
| ᆺᄞᇃᄨᆝᇩᆍᆂᆋᅘᇆᅍᇩᆃᆂᄽ                                | 2                                          |      |
|                                                 | 0)                                         |      |
|                                                 |                                            | -    |
| IP アトレス(I):                                     | 192, 168, 0, 50                            |      |
| サブネット マスク(U):                                   | 255 . 255 . 255 . 0                        |      |
| デフォルト ゲートウェイ(D):                                | 192 . 168 . 0 . 1                          |      |
| ○ DNS サーバーのアドレスを自動的                             | (c取得する(B)                                  |      |
| ● 次の DNS サーバーのアドレスを使                            | ເວ້(E):                                    |      |
| 優先 DNS サーバー(P):                                 |                                            |      |
| 代替 DNS サーバー(A):                                 | • • •                                      |      |
|                                                 | 1.100/0620                                 | 5-0A |

※値を変更する前に必ず前の設定値をメモに残してください。

### 3. IP アドレス設定

IP アドレスの設定には IP Manager を使用します。

1. カメラの電源を入れ、ネットワークに接続します。

2. IP Manager を立ち上げます。

3. カメラの起動が完了すると自動的に IP Manager の画面に表示されます。

4. カメラの起動は約2分かかります。もし画面に表示されない場合はリフレッシュアイコンをクリッ クしてください。

| 📀 IP      | Manager      |                  |               |            |                            |                      |     | ×     |
|-----------|--------------|------------------|---------------|------------|----------------------------|----------------------|-----|-------|
| 8         | Ċ            |                  |               |            |                            |                      | ٩   | •     |
|           | Model Name   | IP Address       | Zeroconf Add  | iress      | MAC Address                | Version              |     |       |
|           | VKN-2MBFR    | 192, 168, 0, 100 | 169,254,204,3 | 8          | COEDYADISHISHISHISHI       | 3 1,3,1-XE_releasi   | )   |       |
|           |              |                  | Ch            | hange IP   |                            |                      |     |       |
|           |              |                  | Lo            | igin       |                            |                      |     |       |
|           |              |                  | M             | aintenanci | e 🔸                        | Factory Default      |     |       |
|           |              |                  | Up            | ograde     |                            | Reset                |     |       |
|           |              |                  | w             | eb Browse  | r                          | Reboot               |     |       |
|           |              |                  |               |            |                            |                      |     |       |
|           |              |                  |               |            |                            |                      |     |       |
|           |              |                  |               |            |                            |                      |     |       |
|           |              |                  |               |            |                            |                      |     |       |
|           |              |                  |               |            |                            |                      |     |       |
|           |              |                  |               |            |                            |                      |     |       |
|           |              |                  |               |            |                            |                      |     |       |
|           |              |                  |               |            |                            |                      | Exi | t 🔜   |
|           |              |                  |               |            |                            |                      |     |       |
| Start     | Discovery    |                  |               | ネッ         | トワークに                      | ニ接続中のカメ              | ラを検 | 家します  |
| Stop [    | Discovery    |                  |               | 検索         | を中止し                       | ます。                  |     |       |
| Refres    | sh           |                  |               | ネッ         | トワークに                      | ニ接続中のカメ              | ラを検 | 〕索します |
| odel Name | e            |                  |               | カメ         | ラの型番                       | を表示します。              |     |       |
| Address   |              |                  |               | T D        |                            | 表示します。               |     |       |
|           |              |                  |               | " <i>'</i> | イトレスを                      |                      |     |       |
| roconf Ac | ddress       |                  |               | Zero       | トレスを<br>pconf アド           | レスを表示しる              | ます。 |       |
| roconf Ad | ddress<br>ss |                  |               | Zero       | アレスを<br>pconf アド<br>C アドレス | レスを表示します。<br>を表示します。 | ます。 |       |

一覧に表示されたカメラを右クリックするとメニューウィンドウが表示されます。 メニューの Web Browserを選択するとウェブブラウザが立ち上がります。

メニュー内容

| Change IP   | カメラの IP アドレスを変更します。      |
|-------------|--------------------------|
| Quick View  | カメラのライブ映像を確認できます。        |
| Maintenance | カメラの初期化と再起動ができます。        |
| Upgrade     | カメラのファームウェアをアップグレードしま    |
|             | す。                       |
| Web Browser | ウェブブラウザを立ち上げ、カメラの IP アドレ |
|             | スにアクセスします。               |

### IP アドレスの変更方法

IP アドレス変更を選択します。

| Change IP                                                      |                                |        | × |
|----------------------------------------------------------------|--------------------------------|--------|---|
| <ul> <li>Obtain IP addre</li> <li>Use the following</li> </ul> | ss via DHCP s<br>Ig IP address | server |   |
| IP Address:                                                    | 192 . 168                      |        | 9 |
| Subnet:                                                        | 255 . 255                      | 255    | 0 |
| Gateway:                                                       | 192 . 168                      | 0      |   |
|                                                                | ок                             | Cancel |   |

1. Obtain IP address via DHCP server

DHCP サーバーから IP アドレスを取得します。

2. Use the following IP address

IP アドレスを入力して変更します。

IP アドレス変更後、OK ボタンをクリックするとカメラが再起動します。

### 4. Active-X インストール

カメラの映像は Internet Explorer から確認できます。

初めてアクセスする場合、Active-X のインストールダイアログが表示されます。

インストール(Install)をクリックします。

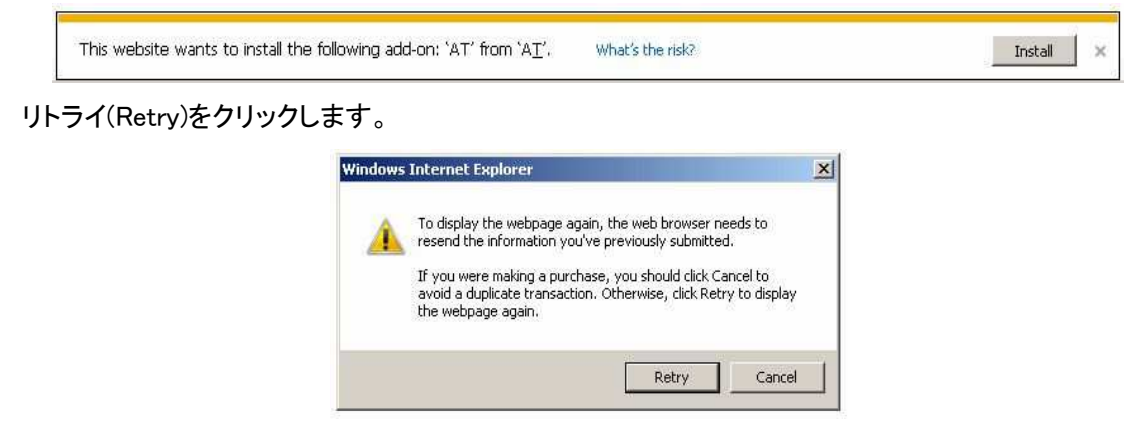

インストール(Install)をクリックすると Active-X のインストールが始まります。

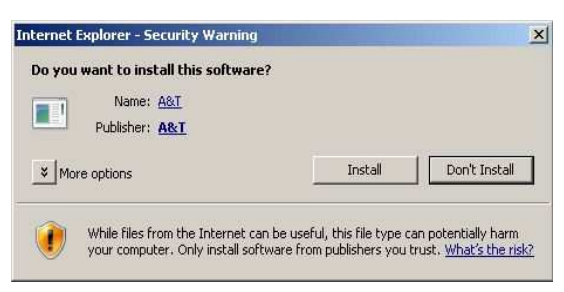

インストールしない(Don't install)をクリックした場合、ウェブビューワーは正常に動作しません。

### 5. ウェブビューワー設定

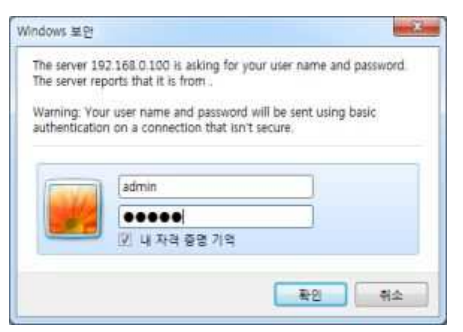

ウェブビューワーから各種設定を変更できます。 セキュリティ対策のため、初期パスワードは必ず変更して ください。 1. ID とパスワードを入力します。(ID: admin Password: admin )

2. ログインボタンをクリックします。

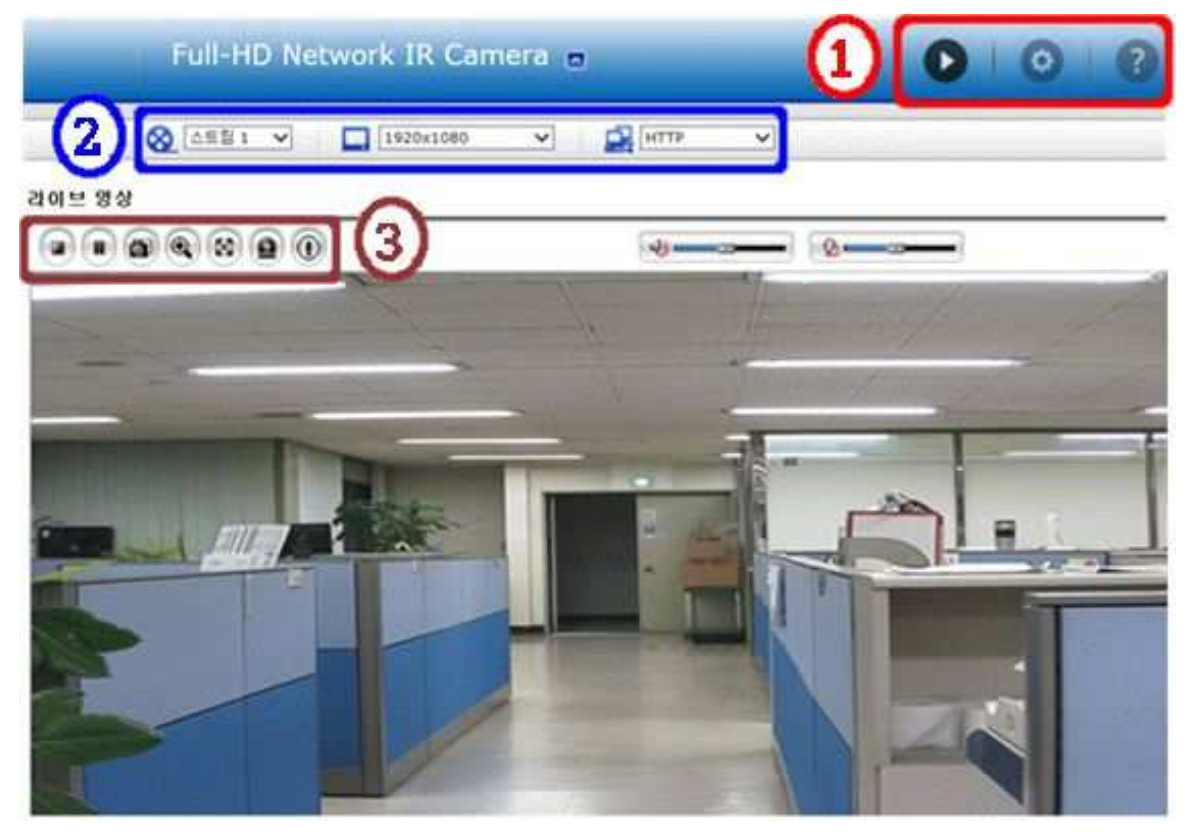

#### ①メインメニュー

| 0 | ライブ映像を表示します。 |
|---|--------------|
| 0 | 録画を表示します。    |
| 0 | 設定画面に移ります。   |
| ? | 現在の設定を表示します。 |

#### ②コントロールメニュー

| 8 | 映像ソースを表示します。    |
|---|-----------------|
|   | 映像の解像度を表示します。   |
|   | 映像のプロトコルを表示します。 |

#### ③ビューメニュー

|   | 映像を再生します。        |
|---|------------------|
|   | 映像を止めます。         |
|   | スクリーンショットを撮影します。 |
|   | ズームします。          |
| 8 | フルスクリーン表示します。    |
| ٩ | 手動でイベントを発生させます。  |
|   |                  |

#### PTZ コントロール

| Automatic mode | 自動でフォーカスを調整します。             |
|----------------|-----------------------------|
| Manual mode    | 手動でフォーカスを調整します。             |
| One Push mode  | 自動でフォーカスを調整後、Manual mode にな |
|                | ります。                        |
| ズーム            | 手動でズームを調整します。               |
| フォーカス          | 手動でフォーカスを調整します。             |

| 🔕 マイク   | マイクの ON OFF を設定します。                     |
|---------|-----------------------------------------|
| 🚸 スピーカー | スピーカーの ON OFF を設定します。                   |
| 💿 リレー出力 | Event out - Alarm out の項目を Enable alarm |
|         | out にした時に表示されます。                        |

#### 6. トラブルシューティング

1. カメラに接続できないパソコンがある。

→ブラウザのプロキシーサーバーをオンにしている場合、オフにしてください。LAN ケーブルと端 子の状態を確認してください。

2. 会社内では映像が確認できるのに外からでは確認できない。

→ルーターの設定を確認し、ファイヤーウォールの設定を見直してください。

3. 通信速度が遅い

ネットワークスイッチを使用している場合は使用中のデバイスのポートの設定とネットワークスイッ チの設定を同じにしてください。(スピード/デュプレックス)

4. ホスト名ではカメラに接続できない

DNS サーバーを確認し、ホスト名が正しく設定されているか確認してください。

5. ログインできない

→カメラを HTTPS で接続している場合は URL を https から始まるようにしてください。HTTP 接続の場合は URL を http から始まるようにしてください。

6. リフレッシュしても何も表示されない、映像がかくつく。

→カメラに接続しているクライアント数を減らしてください。

7. 映像が白黒

→映像設定を確認してください。

8. 映像がぼやけている。

→カメラのフォーカスを見直してください。

9. 画質が悪い。

→光量が増えると画質は改善されます。撮影場所の光量を見直してください。また設定のライティングを見直してください。

10. 画面がちらつく、黒い帯が見える

→AE(自動露出制御)、AWB(オートホワイトバランス)の下にある露出設定を見直してください。

11. H.264 では映像がクライアントに表示されない。

Video & Image 設定から正しい映像ストリームを選択してください。

12. マルチキャスト H.264 では映像がクライアントに表示されない。

ネットワーク管理者にマルチキャスト設定が有効か確認してください。System/Network/RTP タブ からマルチキャスト有効にチェックを入れてください。ネットワーク管理者にファイヤーウォールに よって映像送信が妨げていないか確認してください。

13. マルチキャスト H.264 がローカル環境のみ確認できる。

ルーターがマルチキャスト対応か確認してください。サーバーとクライアント間のルーター設定が 正しいか確認してください。TTL 値を上げる必要があるかもしれません。

14. H.264とMJPEG で彩度が異なる

映像端子を確認してください。端子の仕様書を確認してください。

15. 音質が悪い

カメラにアクセス集中すると音質が悪化します。接続できるクライアント数を制限してください。

16. 音が歪んでいる。

オーディオ入力元が正しく設定されているか確認してください。

※トラブルが解決しない場合は取扱説明書またはネットワーク管理者に連絡してください。